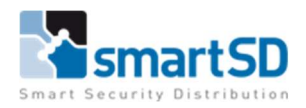

# Handleiding Installatie ACTPro met SQL Compact

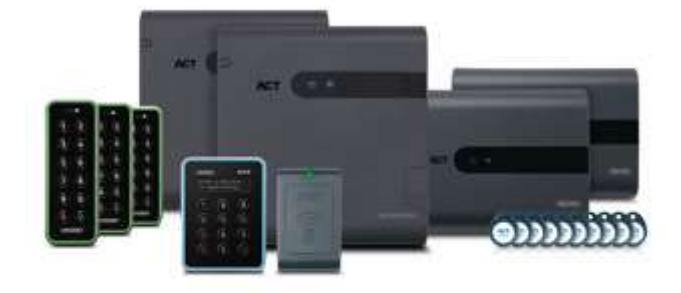

| Type document                    | Handleiding Installatie ACTPro met SQL Compact |
|----------------------------------|------------------------------------------------|
| Datum                            | 14-2-2022                                      |
| Versie                           | 1.0                                            |
| Wijzigingen t.o.v. vorige versie | n.v.t.                                         |
| Auteur                           | MVI                                            |

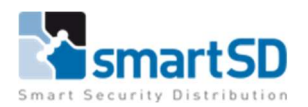

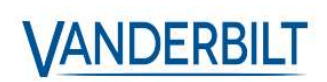

# Inhoud

| Inhoud                          | 2 |
|---------------------------------|---|
| Bedoeling                       | 3 |
| Productinformatie               | 3 |
| Installatie                     | 3 |
| License agreement               | 3 |
| Select your database location   | 1 |
| Choose Clients Install Location | 1 |
| Select Destination Location     | 1 |
| Select Start Menu Folder        | 5 |
| Select Additional Tasks         | 5 |
| Ready To Install                | 5 |
| Installation Finalisation       | 5 |
| Select Start Menu Folder        | 7 |
| Select Additional Tasks         | 7 |
| Ready To Install                | 3 |

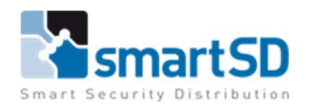

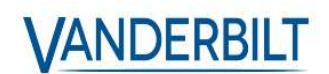

## **Bedoeling**

Met deze handleiding tonen we hoe u ACTPro kunt installeren met de ingebouwde SQL compact database op een Windows PC of server. Dit is niet de "enige" manier om dit te installeren maar eerder een leidraad. Deze handleiding is zowel voor ACTPro Lite als Pro van toepassing.

## Productinformatie

De productinformatie voor dit product is bij SmartSD bekend onder artikelnummer 40404461, met als artikelbenaming: Vanderbilt ACT Enterprise Pro (L).

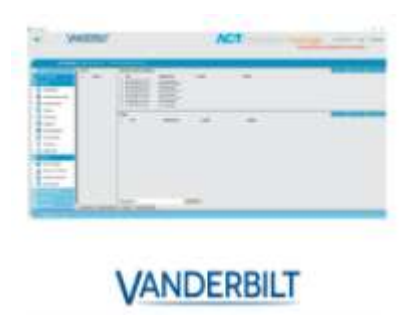

## Installatie

Download de ACTPro software en open de ACTpro Setup.exe

#### License agreement

Selecteer 'I accept the agreement' en klik op next.

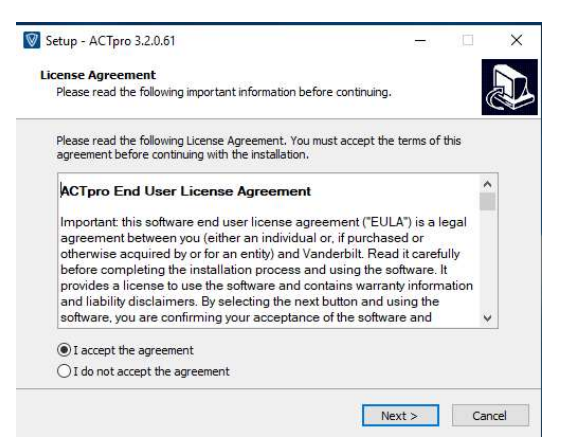

U krijgt mogelijks de volgende melding.

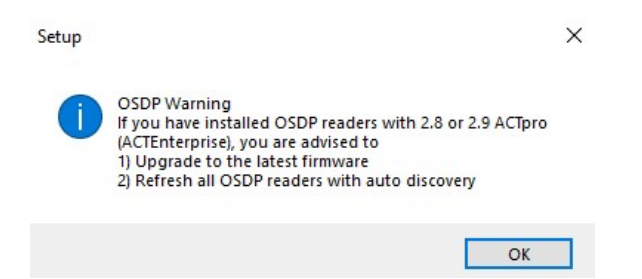

Klik op OK en ga verder.

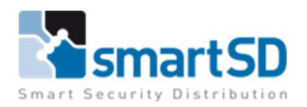

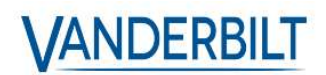

#### Select your database location

In dit voorbeeld gaan we kiezen voor "Local file database"

Dit is de SQL compact database, met deze optie kan je maximaal 100 deuren beheren. Klik op next.

| Select | our database location.                                                               |   | ¢   |      |
|--------|--------------------------------------------------------------------------------------|---|-----|------|
| ۲      | Local file database<br>(recommended for most installations with less than 100 doors) |   |     |      |
| 0      | SQL Database (advanced)<br>(ACTpro doesn't install SQL Server.)                      |   |     |      |
|        |                                                                                      |   |     |      |
|        |                                                                                      |   |     |      |
|        | < Back Next                                                                          | > | Car | ncel |

# Choose Clients Install Location

Gebruik de standaard optie "Common Application Data" en klik op next.

| Client Setup will install all di | ients in the following local t              | folder on all user PCs. To   |
|----------------------------------|---------------------------------------------|------------------------------|
| install to a different folder,   | dropdown combobox and<br>en of installation | select another folder. Click |
| Please consider that the cli     | ent setup folder has to be                  | persistent on user PC.       |
|                                  |                                             |                              |
| Common Application Data          |                                             |                              |
|                                  |                                             | andrakan ana Badata          |
| that is used by all users. Th    | his is the recommended set                  | ting for most customers.     |
|                                  |                                             |                              |

#### Select Destination Location

Kies een map op de server waar ACT mag worden geïnstalleerd.

In dit voorbeeld behouden we de standaard map:

#### C:\Program Files\Access Control Technology\ACT Enterprise

Klik vervolgens op next.

| Setup - ACTpro 3.2.0.61                                          |                                               | ( <del></del> ) |      | ×   |
|------------------------------------------------------------------|-----------------------------------------------|-----------------|------|-----|
| Select Destination Location<br>Where should ACTpro be installed? |                                               |                 |      |     |
| Setup will install ACTpro into the fo                            | llowing folder.<br>select a different folder. | dick Bra        | wse. |     |
| C:\Program Files\Access Control Technolog                        | /ACT Enterprise                               | ] <u>Br</u>     | owse |     |
|                                                                  |                                               |                 |      |     |
| At least 3,4 MB of free disk space is required                   | ł.                                            |                 |      |     |
|                                                                  | < <u>B</u> ack <u>N</u> ext                   | :>              | Can  | cel |

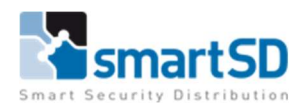

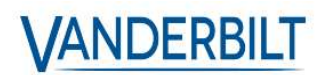

# Select Start Menu Folder

Laat alles standard staan en klik op next.

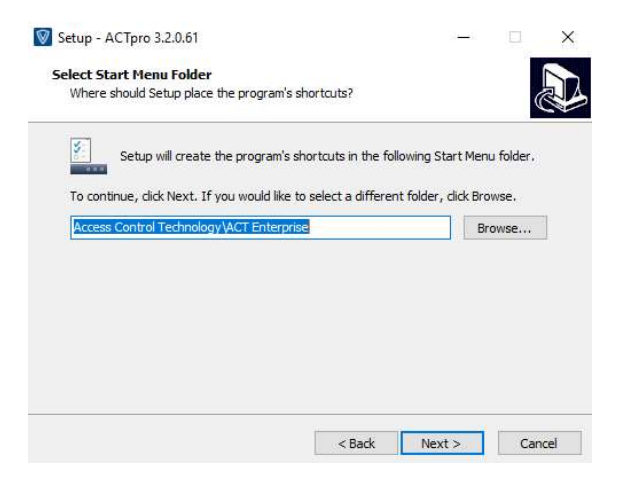

## Select Additional Tasks

Kies hier of u Desktop-iconen wenst en klik op next.

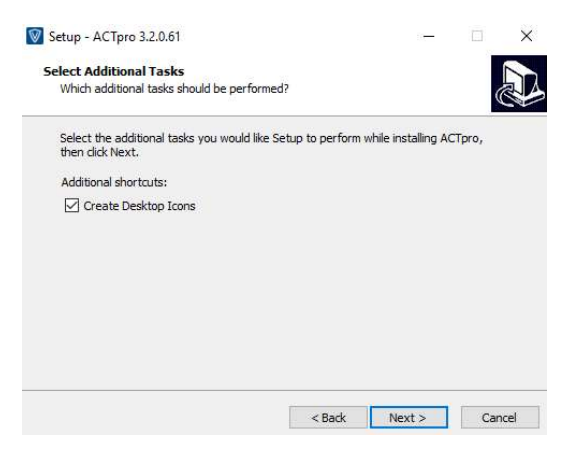

## Ready To Install

Klik op Install en wacht tot de installatie klaar is.

| ady to Install                                                                                           |                                                 |               |      |
|----------------------------------------------------------------------------------------------------|-------------------------------------------------|---------------|------|
| Setup is now ready to begin insta                                                                        | alling ACTpro <mark>on your compute</mark> r    | 5             | (    |
| Click Install to continue with the i<br>change any settings.                                             | installation, <mark>or click Back if you</mark> | want to revie | w or |
| Destination location:<br>C: \Program Files \Access Co<br>Start Menu folder:<br>Access Control Technology | Introl Technology (ACT Enterpris                | se            | ^    |
| ×                                                                                                    |                                                 |               | ~    |

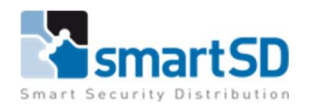

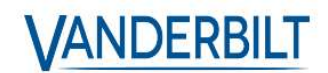

# U krijgt nu een nieuw venster te zien "ACTpro Installation"

| Klik | ор | next. |
|------|----|-------|
|------|----|-------|

| Rea   | ding system information                                                                |
|-------|----------------------------------------------------------------------------------------|
|       |                                                                                        |
|       | All information is available now                                                       |
|       |                                                                                        |
|       |                                                                                        |
|       |                                                                                        |
|       |                                                                                        |
|       |                                                                                        |
|       |                                                                                        |
|       |                                                                                        |
|       |                                                                                        |
|       |                                                                                        |
|       | Lite Registered 1 Cliente 100 Dears 0 Wireless Locks 1 Biometric Registers 1 Bluetesth |
| cence | Credentials<br>ACTpro Server, Milestone                                                |
|       |                                                                                        |

# Installation Finalisation

#### Klik op next.

| ACTpro Installation                                                                                                    |                                    |                  |                |
|----------------------------------------------------------------------------------------------------|------------------------------------|------------------|----------------|
| Install Finalisation                                                                                                    | _                                  |                  |                |
| Installing ACTpro is nearly finished.<br>If you are installing ACTpro for the first time, please login with user Administrative advise you to set the password as soon as possible (in ACT Manage - Manage - Manage) | or and a blank p<br>ge - DØUsers). | assword. For sec | urity reasons, |
|                                                                                                    | Back                               | Next             | Cancel         |

Keer nu terug naar het venster "Setup – ACTpro", u krijgt het volgende te zien.

| Setup - ACTpro 3.2.0.61 | - 🗆 ×                                                                                                    |
|-------------------------|----------------------------------------------------------------------------------------------------|
|                         | Completing the ACTpro Setup<br>Wizard                                                                                                    |
|                         | Setup has finished installing ACTpro 3.2.0.61 on your<br>computer. The application may be launched by selecting the<br>installed shortcuts. |
|                         | Click Finish to exit Setup.                                                                                                    |
|                         | ☑ Launch Clients Setup                                                                                                    |
|                         | Launch ServerClient                                                                                                    |
|                         |                                                                                                    |
|                         |                                                                                                    |
|                         |                                                                                                    |
|                         |                                                                                                    |
|                         | Finish                                                                                                    |

Laat de 2 opties aangevinkt staan en klik op Finish.

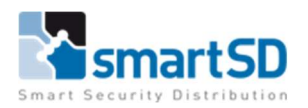

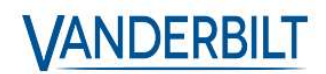

Het eerste onderdeel van de ACT installatie, de server zelf, is nu geïnstalleerd. Deze is te beheren aan de hand van de "ServerClient" deze start zo dadelijk op. Het andere deel van de installatie zijn de clients.

- ACTinstall
- ACTManage
- ACTMonitor
- ACTSite Map Editor

Ga verder met het venster "Setup – ACTpro Clients".

## Select Start Menu Folder

Laat alles standaard staan en klik op next.

| lect Start Menu Folder                                           |                |                |
|------------------------------------------------------------------|----------------|----------------|
| Where should Setup place the program's shortcuts?                |                | ¢              |
| Setup will create the program's shortcuts in the f               | ollowing Start | t Menu folder. |
| To continue, click Next. If you would like to select a different | nt folder, die | :k Browse.     |
| Access Control Technology ACT Enterprise                         |                | Browse         |
|                                                                  | 13             |                |
|                                                                  |                |                |
|                                                                  |                |                |
|                                                                  |                |                |
|                                                                  |                |                |
|                                                                  |                |                |
|                                                                  |                |                |

## Select Additional Tasks

Selecteer op u Desktop iconen wenst en klik op next.

| Setup - ACTpro Clients 3.2.0.61                                           |                |                    |       | ×    |
|---------------------------------------------------------------------------|----------------|--------------------|-------|------|
| Select Additional Tasks                                                   |                |                    |       |      |
| Which additional tasks should be performed                                | ?              |                    | ¢     |      |
| Select the additional tasks you would like Se<br>Clients, then dick Next. | tup to perform | while installing A | CTpro |      |
| Additional shortcuts:                                                     |                |                    |       |      |
| Create Desktop Icons                                                      |                |                    |       |      |
|                                                                           |                |                    |       |      |
|                                                                           |                |                    |       |      |
|                                                                           |                |                    |       |      |
|                                                                           |                |                    |       |      |
|                                                                           |                |                    |       |      |
|                                                                           |                |                    |       |      |
|                                                                           |                |                    |       |      |
|                                                                           | < Back         | Nexts              | Car   | rel  |
|                                                                           | < DOCK         | IncAL >            | Ca    | icci |

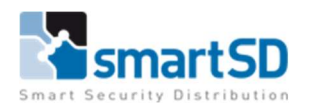

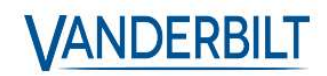

# Ready To Install

Klik op Install en wacht tot dat de installatie voltooid is.

# Klik uiteindelijk op Finish.

| dy to Install                                      |                                                                                                    |               |                       |
|----------------------------------------------------|----------------------------------------------------------------------------------------------------|---------------|-----------------------|
| Setup is now ready to be                           | gin installing ACTpro Clients on your com                                                                                                    | puter.        | 0                     |
| Click Install to continue w<br>hange any settings. | th the installation, or click Back if you wa                                                                                                    | ant to review | or                    |
| Start Menu folder:<br>Access Control Tech          | nology\ACT Enterprise                                                                                                    |               | ^                     |
|                                                    |                                                                                                    |               |                       |
| (                                                  |                                                                                                    |               | >                     |
|                                                    |                                                                                                    | T.            |                       |
| tup - ACTpro Clients 3.2                           | 0.61<br>Completing the ACTpo<br>Setup Wizard<br>Setup has finished installing ACTpro Clie<br>The application may be launched by sel<br>shortouts.                                | ro Client     | S<br>omputer<br>alled |
| tup - ACTpro Clients 3.2                           | .0.61<br>Completing the ACTpo<br>Setup Wizard<br>Setup has fnished installing ACTpro Clie<br>The application may be launched by sel<br>shortcuts.<br>Click Finish to exit Setup. | TO Client     | ompute                |